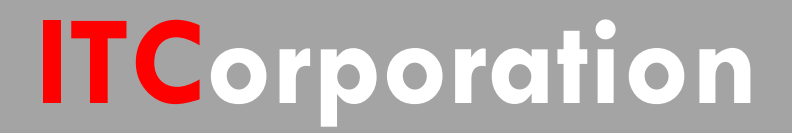

# SecureFirst

Site to Site VPN Using Certificates KNOWLEDGE DATABASE

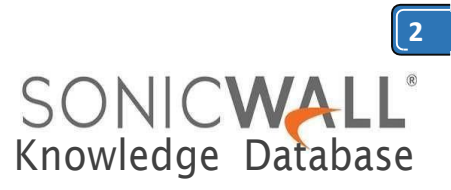

# Site to Site VPN Using Certificates

Using digital certificates for authentication instead of pre-shared keys in a site-to-site VPN configuration is considered more secure. This KB article describes the method to configure a site-to-site VPN using digital certificates.

Although the devices depicted in this article are an NSA 2400 (Site A) and an NSA 240 (Site B) running SonicOS Ehanced 5.8.1.7 firmware, all SonicWall UTM appliances running either SonicOS Enhanced or Standard firmware support this configuration.

A valid certificate from a third party Certificate Authority (CA) must be installed in the SonicWall UTM appliance. The CA could either be a public CA or a Microsoft CA. For the purpose of this article, certificates issued by Microsoft CA are used.

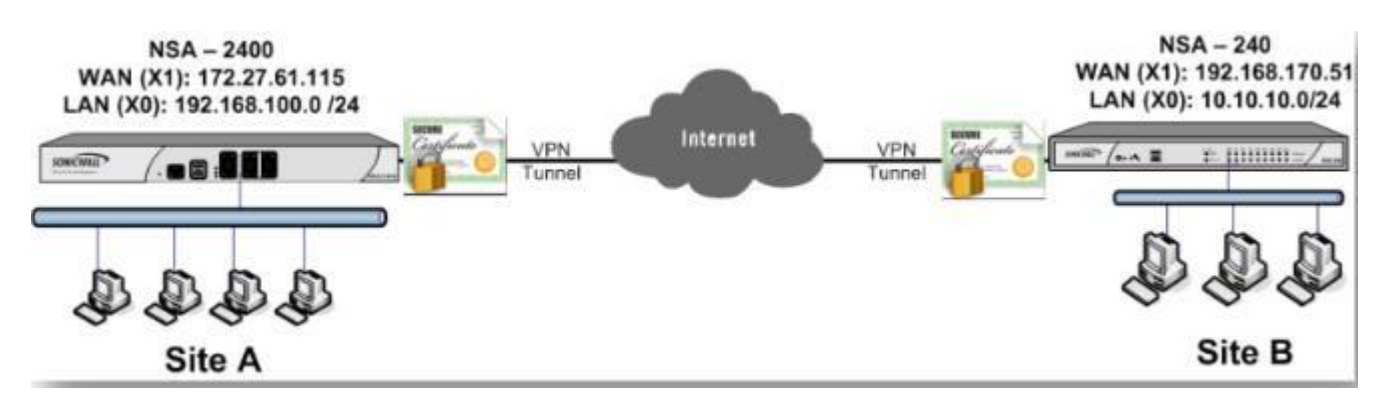

Site A:

X1 (WAN) Interface IP: 172.27.61.115 X0 Subnet: 192.168.100.0/24

Site B:

X1 (WAN) Interface IP: 192.168.170.51 X0 Subnet: 10.10.10.0/24

**RESOLUTION:** 

### Site A (NSA 2400) configuration

### Obtain a signed certificate

• Refer this KB article to obtain a signed certificate from a Microsoft CA : <u>How to obtain a Certificate</u> from a Windows Certificate Authority (CA)

• Refer this KB article to obtain a signed certificate from a public CA: <u>How to Request and Import a</u> <u>Signed Certificate from Thawte</u>

When obtaining a signed certificate the following must be borne in mind:

- Wild card characters (\* or ?) are not supported in Email ID, Distinguished Name or Domain Name
- Email ID and Domain Name can be used only when it is specified in the Subject Alternative Name of the cortificate

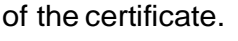

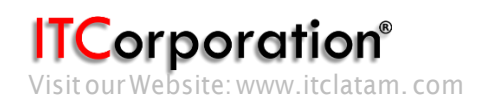

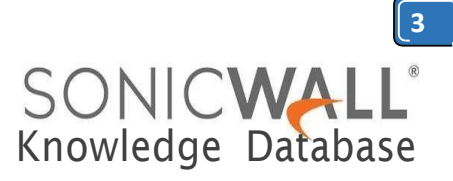

### Create a site-to-site VPN policy.

- Login to the SonicWall management GUI
- Navigate to the VPN page.
- Click on Add to open to the General tab of the VPN Policy window.
- The General tab is where most of the certificate specific information is entered.
- Policy Type: Site to Site
- Authentication Method: IKE using 3rd Party Certificates.
- Name: Enter a name for this VPN policy.
- **IPsec Primary Gateway Name or Address**: Enter the name or IP address of the Site B (NSA 240) SonicWall.
- **IPsec Secondary Gateway Name or Address**: Enter the name or IP address of the secondary WAN of the Site B (NSA240) SonicWall.
- IKE Authentication
- Local Certificate: Select the certificate obtained earlier from a CA
- Local IKE ID Type: Choose anyone of the following depending on the information in the signed certificate:

**Distinguished Name (DN)**: Based on the certificate's Subject Distinguished Name field, which is contained in all certificates by default. As with the E-Mail ID and Domain Name below, the entire Distinguished Name field must be entered for site-to-site VPNs - Wild card characters are not supported. To find the certificate details (Subject Alternative Name, Distinguished Name, etc.), navigate to the **System > Certificates** page and click on the **Details** icon. DNs are separated by the forward slash character, for example: /C=US/O=SonicWall, Inc./OU=TechPubs/CN=Joe Pub

**Email ID (UserFQDN)**: Based on the certificate's Subject Alternative Name field, which is not contained in all certificates by default. If the certificate contains a Subject Alternative Name in Email ID format, that value must be used. If obtaining a new certificate from a CA, you could specify an E-mail ID in the Subject Alternative Name. For site-to-site VPNs, wild card characters (such as \* for more than 1 character or ? for a single character) cannot be used. The full value of the E-Mail ID must be entered. This is because site-to-site VPNs are expected to connect to a single peer, as opposed to Group VPNs, which expect multiple peers to connect. For example, *administrator@sonic-lab.local* 

**Domain Name**: Based on the certificate's Subject Alternative Name field, which is not contained in all certificates by default. If the certificate contains a Subject Alternative Name in Domain Name format, that value must be used. If obtaining a new certificate from a CA, you could specify a Domain Name in the Subject Alternative Name. For site-to-site VPNs, wild card characters (such as \* for more than 1 character or ? for a single character) cannot be used. The full value of the Domain Name must be entered. This is because site-to-site VPNs are expected to connect to a single peer, as opposed to Group VPNs, which expect multiple peers to connect. For example, *sonic-lab.com* 

**IP Address (IPv4)**: If the Common Name (CN) or the Subject Alternative Name in the certificate is an IP address, enter the IP address here.

ITCorporation® Visit our Website: www.itclatam.com Calle 140 #11-45. Bogotá D.C. Colombia +57 1 3680290/ +57 318 4914652 sales@itclatam.com/tss@itclatam.com REV1.01

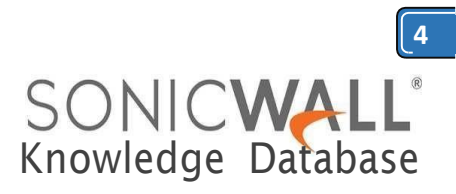

System /

| Certifi | cates and Certificate   | Reque     | nsa2400-vj<br>Certificate I  | ssuer:                           | /DC=local/DC=hal                        | -2010/CN=hal-2010.local     | t        | o 6 (of 6) (+++++ |
|---------|-------------------------|-----------|------------------------------|----------------------------------|-----------------------------------------|-----------------------------|----------|-------------------|
| View St | yle: 🔘 All certificates | • Ir      | Subject Dist                 | inguished Name:                  | /C=IN/ST=KA/L=E<br>lab.local            | BLR/O=SonicWALL/CN=nsa2400- | ertifica | ates              |
|         | # Certificate           | Ту        | Certificate S<br>Valid from: | ierial Number:                   | 6112F40D00000000<br>Jul 22 12:35:40 201 | 0032<br>2 GMT               | s        | Configure         |
|         | 1 Sonicwall             | Loc       | Alternate Su                 | ubject Name:<br>ubject Name Type | nsa2400-lab.local<br>s Domain Name      |                             |          | × ±               |
|         | 2 SNWL-2k3Cert          | Loc       | Status:                      | 10                               | Verified                                |                             |          | ⊗ 🕭               |
|         | 3 nsa2400-vpncert       | Local     | certificate                  | Yes                              | Jul 22 12:35:40 2                       | 1014 GMT                    | 10       | ۵ ک               |
|         | hal-2010.local          | CA ce     | rtificate                    |                                  | Nov 20 14:06:18                         | 2015 GMT                    | ø        | 🛞 街 🎒             |
| 1       | Import Ne               | w Signing | Request                      | SCEP.                            | Dele                                    | ie                          |          | Delete Al         |

• **Peer IKE ID Type**: This must be the **Local IKE ID Type** selected in the VPN policy of Site B (NSA 240) SonicWall. The following can be selected:

- Distinguished Name (DN) Email ID (UserFQDN) Domain Name IP Address (IPv4)
- Peer IKE ID: Enter the value of what is selected above.

| General                                                                         | Network                                      | Proposals                      | Advanced                         |  |
|---------------------------------------------------------------------------------|----------------------------------------------|--------------------------------|----------------------------------|--|
|                                                                                 | M                                            |                                |                                  |  |
| Security Polic                                                                  | v                                            |                                |                                  |  |
| Policy Type:                                                                    |                                              |                                | Site to Site                     |  |
| Authentication Me                                                               | thod:                                        |                                | IKE using 3rd Party Certificates |  |
| Name:                                                                           |                                              |                                | VPN To Site B                    |  |
| IPsec Primary Gab                                                               | eway Name or Address                         |                                | 192.168.170.51                   |  |
| IPsec Secondary (                                                               | Sateway Name or Addr                         | ess:                           | 0.0.0.0                          |  |
| IKE Authentic                                                                   | ation                                        |                                |                                  |  |
| Local Certificate:                                                              | Remote site must                             | choose DN for                  | nsa2400-vpncert                  |  |
| Local IKE ID Type:                                                              | in this site's o                             | certificate                    | Distinguished name (DN)          |  |
| Peer IKE ID Type:                                                               | e: This is the Email ID of the remote site's |                                | s E-Mail ID (UserFQDN)           |  |
| Peer IKE ID: policy.<br>The remote site must choose Local IKE<br>ID as Email ID |                                              | administrator@nsa240-lab.local |                                  |  |

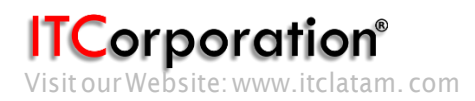

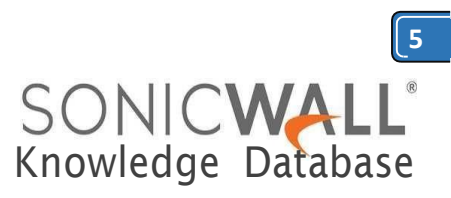

The configuration in the General tab is over. The remaining tabs, Network, Proposals and Advanced, can be configured in the same way as a normal VPN :

| General Network Proposals Advan                                                                                                    | Ced General Network Proposals A                                                                                                    | vance |
|----------------------------------------------------------------------------------------------------|----------------------------------------------------------------------------------------------------|-------|
| Local Networks                                                                                                    | IKE (Phase 1) Proposal                                                                                                    |       |
| TANS                                                                                                    | boete Exchange: Main Mode                                                                                                    | ٠     |
| Choose local network from list                                                                                                    | DH Group: Group 2                                                                                                    | •     |
| Local network obtains IP addresses using DHCP through this VPN Tunnel                                                                                                    | Encryption: 3DES                                                                                                    | •     |
| Any address                                                                                                    | Authentication: SHA1                                                                                                    | ٠     |
| Remote Networks                                                                                                    | Life Time (seconds): 28800                                                                                                    |       |
| 🗇 Use this VPN Tunnel as default route for all Internet traffic                                                                                                    | Ipsec (Phase 2) Proposal                                                                                                    |       |
| O Destination network obtains IP addresses using DHCP through this VPN                                                                                                    | Tunnel ESP                                                                                                    | •     |
| Choose destination network from list     SiteBN                                                                                                    | etwork · · · · · · · · · · · · · · · · · · ·                                                                                                    |       |
|                                                                                                    | Authorstration: SHA1                                                                                                    | +     |
|                                                                                                    | Enable Perfect Forward Secrecy                                                                                                    |       |
|                                                                                                    | Life Time (seconds): 28800                                                                                                    |       |
| OK Cancel                                                                                                    | Help OK Cancel                                                                                                    | Help  |
| OK Cancel<br>General Netw                                                                                                    | Heip OK Cancel                                                                                                    | Help  |
| OK Cancel<br>General Netw<br>Advanced Settings                                                                                                    | Heip OK Cancel                                                                                                    | Help  |
| OK Cancel<br>General Netw<br>Advanced Settings                                                                                                    | Help OK Cancel                                                                                                    | Help  |
| OK Cancel<br>General Netw<br>Advanced Settings<br>Enable Keep Alive                                                                                                    | Help OK Cancel                                                                                                    | Help  |
| OK Cancel<br>General Netw<br>Advanced Settings<br>Enable Keep Alive<br>Suppress automatic Acces<br>Require authentication of                                                                                                    | Heip     OK     Cancel       Iorik     Proposals     Advanced   s Rules creation for VPN Policy VPN clients by XAUTH                                                                                                    | Help  |
| OK Cancel<br>General Netw<br>Advanced Settings<br>Enable Keep Alive<br>Suppress automatic Access<br>Require authentication of<br>Enable Windows Networka                                                                                                    | Heip     OK     Cancel       Iorik     Proposals     Advanced   s Rules creation for VPN Policy VPN clients by XAUTH ng (NetBIOS) Broadcast                                                                                                    | Help  |
| OK Cancel<br>General Netw<br>Advanced Settings<br>Enable Keep Alive<br>Suppress automatic Access<br>Require authentication of<br>Enable Windows Networka<br>Enable Multicast                                                                                                    | Heip     OK     Cancel       rork     Proposals     Advanced   s Rules creation for VPN Policy VPN clients by XAUTH ng (NetBIOS) Broadcast                                                                                                    | Help  |
| OK Cancel<br>General Netw<br>Advanced Settings<br>Enable Keep Aive<br>Suppress automatic Access<br>Require authentication of<br>Enable Windows Networka<br>Enable Multicast<br>Permit TCP Acceleration                                                                                                    | Heip     OK     Cancel       Iorik     Proposals     Advanced   s Rules creation for VPN Policy VPN clients by XAUTH ng (NetBIOS) Broadcast                                                                                                    | Help  |
| OK Cancel<br>General Netw<br>Advanced Settings<br>Enable Keep Alive<br>Suppress automatic Access<br>Require authentication of<br>Enable Windows Networka<br>Enable Multicast<br>Permit TCP Acceleration<br>Apply NAT Policies                                                                                                    | Heip       OK       Cancel         Iorik       Proposals       Advanced         s Rules creation for VPN Policy         VPN clients by XAUTH         ng (NetBIOS) Broadcast                                                                                                    | Help  |
| OK Cancel<br>General Netw<br>Advanced Settings<br>Character Settings<br>Character Settings<br>Ch | Heip     OK     Cancel       Iorik     Proposals     Advanced   s Rules creation for VPN Policy VPN clients by XAUTH ng (NetBIOS) Broadcast                                                                                                    | Help  |
| OK Cancel<br>General Netw<br>Advanced Settings<br>Character Settings<br>Character Settings<br>Ch | Heip       OK       Cancel         Iorik       Proposals       Advanced         s Rules creation for VPN Policy         VPN clients by XAUTH         ng (NetBIOS) Broadcast         HTTP       HTTPS         SSH                                                                                                    | Help  |
| OK     Cancel       General     Netw       Advanced Settings       Enable Keep Alive       Suppress automatic Access       Require authentication of       Enable Windows Networki       Enable Multicast       Permit TCP Acceleration       Apply NAT Policies       Enable OCSP Checking       Management via this SA:       User login via this SA:                                                                                                    | Heip       OK       Cancel         Iorik       Proposals       Advanced         Is Rules creation for VPN Policy         VPN clients by XAUTH         Ing (NetBIOS) Broadcast         Image: HTTP       HTTPS         Image: HTTP       HTTPS                                                                                                    | Help  |
| OK       Cancel         General       Netw         Advanced Settings                                                                                                    | Heip       OK       Cancel         Iorik       Proposals       Advanced         s Rules creation for VPN Policy         VPN clients by XAUTH         ing (NetBIOS) Broadcast         Image: HTTP       HTTPS         Image: HTTP       HTTPS         Image: HTTP       HTTPS         Image: HTTP       HTTPS         Image: HTTP       HTTPS                                                                                                    | Help  |
| OK     Cancel       General     Netw       Advanced Settings       Enable Keep Alive       Enable Keep Alive       Suppress automatic Access       Require authentication of       Enable Windows Networks       Enable Multicast       Permit TCP Acceleration       Apply NAT Policies       Enable OCSP Checking       Management via this SA:       User login via this SA:       Default LAN Gateway (optional       VPN Policy bound to:                                                                                                    | Heip OK     Ork Proposals     Advanced     s Rules creation for VPN Policy   VPN clients by XAUTH   ng (NetBIOS) Broadcast     HTTP   HTTPS   SSH   HTTP   HTTP   HTTPS   0.0.0.0   Zone WAN                                                                                                    | Help  |
| OK     Cancel       General     Netw       Advanced Settings       Enable Keep Alive       Suppress automatic Access       Require authentication of       Enable Windows Networki       Enable Multicast       Permit TCP Acceleration       Apply NAT Policies       Enable OCSP Checking       Management via this SA:       User login via this SA:       Default LAN Gateway (optional       VPN Policy bound to:                                                                                                    | Heip OK     Orik Proposals     Advanced     s Rules creation for VPN Policy   VPN clients by XAUTH   ng (NetBIOS) Broadcast     Image: HTTP     HTTP     HTTP </td <td>Help</td> | Help  |

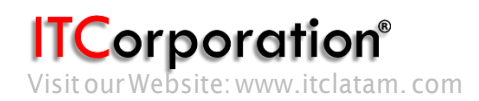

Calle 140 #11-45. Bogotá D.C. Colombia +57 1 3680290/ +57 318 4914652 sales@itclatam.com/tss@itclatam.com REV1.01

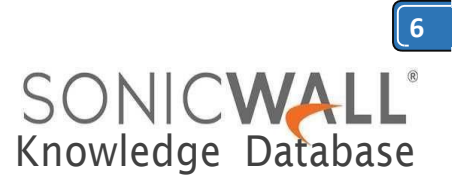

## Site B (NSA 240) configuration

Obtain a signed certificate

- Refer this KB article to obtain a signed certificate from a Microsoft CA : <u>UTM: How to obtain a</u> <u>Certificate from a Windows Certificate Authority (CA)</u>
- Refer this KB article to obtain a signed certificate from a public CA: <u>UTM: How to Request and</u> <u>Import a Signed Certificate from Thawte</u>
- When obtaining a signed certificate the following must be borne in mind:
  - Wild card characters (\* or ?) are not supported in Email ID, Distinguished Name or Domain Name
  - Email ID and Domain Name can be used only when it is specified in the Subject Alternative Name of the certificate.

## Create a site-to-site VPN policy.

- Login to the SonicWall management GUI
- Navigate to the VPN page.
- Click on Add to open to the General tab of the VPN Policy window.
- The **General** tab is where most of the certificate specific information is entered.
- Policy Type: Site to Site
- Authentication Method: IKE using 3rd Party Certificates.
- Name: Enter a name for this VPN policy.
- IPsec Primary Gateway Name or Address: Enter the name or IP address of the Site B (NSA 240) SonicWall.

• **IPsec Secondary Gateway Name or Address**: Enter the name or IP address of the secondary WAN of the Site B (NSA 240) SonicWall.

- IKE Authentication
- Local Certificate: Select the certificate obtained earlier from a CA
- Local IKE ID Type: Choose anyone of the following depending on the information in the signed certificate:

**Distinguished Name (DN)**: Based on the certificate's Subject Distinguished Name field, which is contained in all certificates by default. As with the E-Mail ID and Domain Name below, the entire Distinguished Name field must be entered for site-to-site VPNs - Wild card characters are not supported. To find the certificate details (Subject Alternative Name, Distinguished Name, etc.), navigate to the **System > Certificates** page and click on the **Details** icon. DNs are separated by the forward slash character, for example: /C=US/O=SonicWall, Inc./OU=TechPubs/CN=Joe Pub

**Email ID (UserFQDN)**: Based on the certificate's Subject Alternative Name field, which is not contained in all certificates by default. If the certificate contains a Subject Alternative Name in Email ID format, that value must be used. If obtaining a new certificate from a CA, you could specify an E-mail ID in the Subject Alternative Name. For site-to-site VPNs, wild card characters (such as \* for more than 1 character or ? for a single character) cannot be used. The full value of the E-Mail ID must be entered. This is because site-to-site VPNs are expected to connect to a single peer, as opposed to Group VPNs, which expect multiple peers to connect. For example, *administrator@sonic-lab.local* 

**Domain Name**: Based on the certificate's Subject Alternative Name field, which is not contained in all certificates by default. If the certificate contains a Subject Alternative Name in Domain Name format, that value must be used. If obtaining a new certificate from a CA, you could specify a Domain Name in the Subject Alternative Name. For site-to-site VPNs, wild card characters (such as \* for more than 1 character or ? for a single character) cannot be used. The full value of the Domain Name must be entered. This is

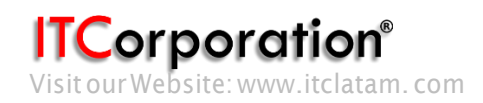

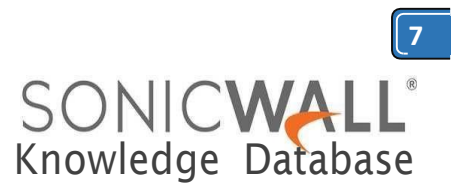

because site-to-site VPNs are expected to connect to a single peer, as opposed to Group VPNs, which expect multiple peers to connect. For example, *sonic-lab.com* 

**IP Address (IPv4)**: If the Common Name (CN) or the Subject Alternative Name in the certificate is an IP address, enter the IP address here.

| Packet Monitor<br>Diagnostics<br>Restart | System / Certificates               | nsa240-vpncert<br>Certificate Issuers                 | /DC=local/DC=hal-2010/CN=hal-2010.local               |             |
|------------------------------------------|-------------------------------------|-------------------------------------------------------|-------------------------------------------------------|-------------|
| SG/Modem                                 | Certificates and Certificate Reque  | Subject Distinguished Name:                           | /C=IN/ST=KA/L=BLR/O=SonicWALL/CN=nsa240-<br>lab.local | to 6 (of 6) |
| ► ¶ Wireless                             | View Style: 🔿 All certificates 💌 Ir | Certificate Serial Numbers<br>Valid from:             | 619C84C500000000031<br>Jul 22 12-28-38 2012 GMT       | ertificates |
| SonoPoint     General                    | 🔄 # Certificate Typ                 | Expires On:                                           | 3ui 22 13-28-38 2014 GMT                              | s Configure |
| Frewall Settings                         | 🗐 1 Sonicwall Loc                   | Alternate Subject Name<br>Alternate Subject Name Type | administratori@nsa240-lab.local<br>n. E-Mail ID       | × (*)       |
| VoIP                                     | 2 SNWL-2k3Cert Lot                  | Status:                                               | Verfied                                               | × 🛃         |
| Anti-Spam     Anti-Spam                  | 🔄 3 nsa240-vpncert Local            | certificate Yes                                       | 3ul 22 12:28:38 2014 GMT                              | 8           |

• **Peer IKE ID Type**: This must be the **Local IKE ID Type** selected in the VPN policy of Site B (NSA 2400) SonicWall. The following can be selected:

## Distinguished Name (DN) Email ID (UserFQDN) Domain Name

IP Address (IPv4)

Peer IKE ID: Enter the value of what is selected above.

| General                                                                                                    | Network Proposals                                                                                                    | Advanced                                                                                                    |     |
|----------------------------------------------------------------------------------------------------|----------------------------------------------------------------------------------------------------|----------------------------------------------------------------------------------------------------|-----|
| Security Polic                                                                                                    | -y                                                                                                    |                                                                                                    |     |
| Policy Type:                                                                                                    |                                                                                                    | Site to Site                                                                                                    | 3   |
| Authentication Me                                                                                                    | thod:                                                                                                    | IKE using 3rd Party Certificates                                                                                                    | - ĵ |
| Name:                                                                                                    |                                                                                                    | VPN To Site A                                                                                                    |     |
|                                                                                                    |                                                                                                    |                                                                                                    |     |
| IPsec Primary Gat                                                                                                    | eway Name or Address:                                                                                                    | 172.27.61.115                                                                                                    |     |
| IPsec Primary Gat<br>IPsec Secondary (                                                                                                   | eway Name or Address:<br>Sateway Name or Address:                                                                                                    | 172.27.61.115<br>0.0.0.0                                                                                                    |     |
| IPsec Primary Gat<br>IPsec Secondary (<br>IKE Authentic<br>Local Certificate:<br>Local IKE ID Type:                                      | eway Name or Address:<br>Sateway Name or Address:<br>Cation<br>Remote site must choose Email<br>ID for Peer IKE Type and enter<br>the Email ID in the Sub Alt Name<br>of this site's certificate                                                                                                    | 172.27.61.115<br>0.0.0.0<br>nsa240-vpncert<br>E-Mail ID (UserFQDN)                                                                                      |     |
| IPsec Primary Gat<br>IPsec Secondary (<br>IKE Authentic<br>Local Certificate:<br>Local IKE ID Type:<br>Peer IKE ID Type:                 | eway Name or Address:<br>Sateway Name or Address:<br>Sation<br>Remote site must choose Email<br>ID for Peer IKE Type and enter<br>the Email ID in the Sub Alt Name<br>of this site's certificate                                                                                                    | 172.27.61.115<br>0.0.0.0<br>nsa240-vpncert<br>E-Mail ID (UserFQDN)<br>Distinguished name (DN)                                                           |     |
| IPsec Primary Gat<br>IPsec Secondary (<br>IKE Authentic<br>Local Certificate:<br>Local IKE ID Type:<br>Peer IKE ID Type:<br>Peer IKE ID: | eway Name or Address:<br>Sateway Name or Address:<br>Sateway Name or Address: | 172.27.61.115<br>0.0.00<br>nsa240-vpncert<br>E-Mail ID (UserFQDN)<br>Distinguished name (DN)<br>/C = IN/ST=KA/L=BLR/O=SonicWALL<br>/CN=Site-A-lab.local |     |

ITCorporation<sup>®</sup> Visit our Website: www.itclatam.com Calle 140 #11-45. Bogotá D.C. Colombia +57 1 3680290/ +57 318 4914652 sales@itclatam.com/tss@itclatam.com REV1.01

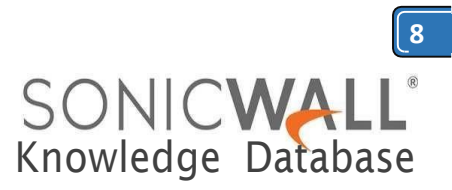

The configuration in the General tab is over. The remaining tabs, Network, Proposals and Advanced, can be configured in the same way as a normal VPN :

| Choose local network from list     Local network obtains IP addre     Any address                                                                                                    | sses using DHCP through thi    | LAN Subnets<br>s VPN Tunnel | •    | IKE (Phase 1)<br>Exchange:<br>DH Group: | Proposal        | Main Mode<br>Group 2 | •         |
|----------------------------------------------------------------------------------------------------|--------------------------------|-----------------------------|------|-----------------------------------------|-----------------|----------------------|-----------|
| Choose local network from list Local network obtains IP addre Any address                                                                                                    | sses using DHCP through thi    | LAN Subnets<br>s VPN Tunnel | •    | Exchange:<br>DH Group:                  |                 | Main Mode<br>Group 2 | •         |
| Choose local network from list     Local network obtains IP addre     Any address                                                                                                    | sses using DHCP through thi    | LAN Subnets                 | •    | DH Group:                               |                 | Group 2              | -         |
| Cocal network obtains IP addre<br>Any address<br>Comote Networks                                                                                                    | sses using DHCP through thi    | s VPN Tunnel                |      | erraioep.                               |                 |                      | •         |
| D Any address                                                                                                    |                                |                             |      | Complete                                |                 | 3DES                 |           |
| emote Networks                                                                                                    |                                |                             |      | End ypbon:                              | SHA1            | _                    |           |
| emote Networks                                                                                                    |                                |                             |      | Authentication:                         | 28800           |                      |           |
|                                                                                                    |                                |                             | -    | Life Time (seconds):                    |                 |                      |           |
| D Use this VPN Tunnel as default                                                                                                    | route for all Internet traffic |                             |      | Ipsec (Phase 2                          | ) Proposal      |                      |           |
| Destination network obtains IP                                                                                                    | addresses using DHCP throu     | ugh this VPN Tunnel         | _    | Dentacals                               |                 | ESP                  |           |
| Choose destination network from the second second secon | om list.                       | NSA2400-Network             | •    | Protocol                                |                 | 3DES                 | •         |
|                                                                                                    |                                |                             |      | Encryption:                             |                 | SHA1                 |           |
|                                                                                                    |                                |                             |      | Authentication:                         |                 | SHAT                 | •         |
|                                                                                                    |                                |                             |      | Enable Perfect                          | Forward Secrecy |                      |           |
|                                                                                                    |                                |                             |      | Life Time (seconds):                    |                 | 28800                |           |
| leady                                                                                                    |                                |                             | Re   | eady                                    |                 |                      | C. Linese |
|                                                                                                    | ОК С                           | ancel Help                  |      |                                         | OK              | Cancel               | Help      |
| [                                                                                                    | General                        | Network Prop                | sals | Advanced                                |                 |                      |           |

### Advanced Settings

| -            |        |      |       |   |
|--------------|--------|------|-------|---|
| $\checkmark$ | Enable | Кеер | Alive | 1 |

-

- Suppress automatic Access Rules creation for VPN Policy
- Require authentication of VPN dients by XAUTH
- Enable Windows Networking (NetBIOS) Broadcast
- Enable Multicast

| Perm          | IT TO | 'ΡΔ | nnel | era | tion  |
|---------------|-------|-----|------|-----|-------|
| <br>1.200.000 | ** ** |     |      | ~ ~ | - and |

Apply NAT Policies

Enable OCSP Checking

Management via this SA:

НТТР НТТР5 User login via this SA:

OK.

| Default LAN Gateway (optional): | 0.0.0.0  |  |
|---------------------------------|----------|--|
| VPN Policy bound to:            | Zone WAN |  |

🗏 HTTP 🛄 HTTPS 📃 SSH

Cancel

| Ready |  |
|-------|--|
|       |  |

Calle 140 #11-45. Bogotá D.C. Colombia +57 1 3680290/+57 318 4914652 sales@itclatam.com/tss@itclatam.com REV1.01

-

Help

**ITCorporation**<sup>®</sup> Visit our Website: www.itclatam.com

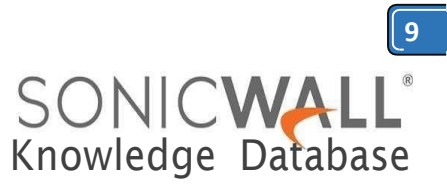

The check box **Enable OCSP Checking** can be optionally enabled if an OCSP responder is available in the network. Click on OK to complete the configuration.

### Testing:

Initiate a ping from Site B (NSA 240) to an internal IP address in Site A (NSA 2400) should bring the tunnel come up. A green button alongside the VPN policies will indicate the tunnel is up.

If the tunnel does not come up due to mis-configuration in the Local or Remote IKE ID, the logs will clearly indicate where the error is. For example the following log message appears in the initiator (Site B in this scenario):

Warning VPN IKE IKE Responder: Proposed IKE ID mismatch 172.27.61.115, 500 192.168.170.51, 500 VPN Policy: VPN to Site A; ID Type Mismatch. Local: UserFQDN; Peer: DN

The above message indicates that there is a mismatch in the Local and Peer IKE IDs in either of the VPN policies. The Peer IKE ID in this side's (Site B) VPN policy has been set to Email Address but the Local IKE ID in Site A has been set to Distinguished DN.

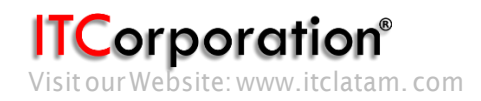